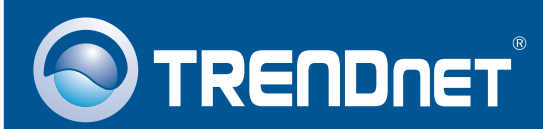

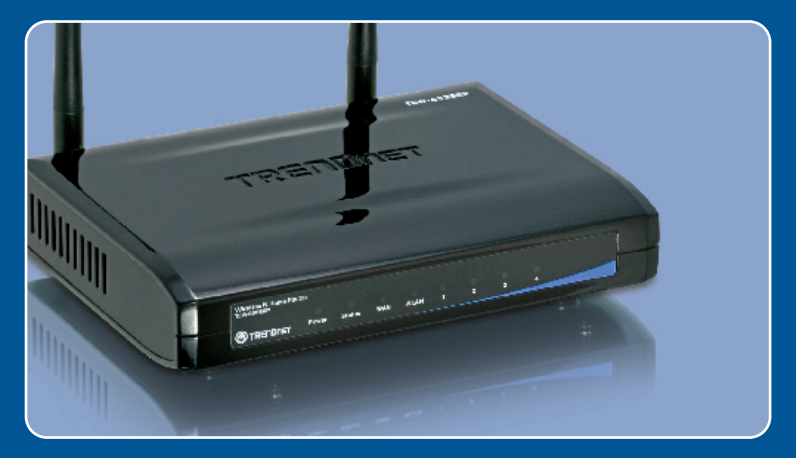

## Guia de Instalação Rápida

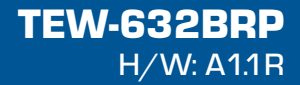

# Índice

| Português                                                                                                    | 1           |
|----------------------------------------------------------------------------------------------------|-------------|
| <ol> <li>Antes de Iniciar</li> <li>Instale o Roteador</li> <li>Adicionando o roteador atrás de uma rede existente</li> </ol> | 1<br>2<br>6 |
| Troubleshooting                                                                                                    | 8           |

# 1. Antes de Iniciar

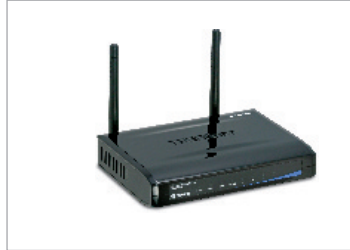

### Conteúdo da Embalagem

- TEW-632BRP
- CD-ROM Fácil de Seguir
- Guia de Instalação Rápida
- 1 Cabo RJ-45 Cat.5
- Adaptador de Tensão AC (5V, 2.5A)

### Requisitos do Sistema

- Web Browser: Internet Explorer (5.0 ou superior)
- Um computador com um adaptador de rede instalado
- Internet banda larga
- Um modem à Cabo/DSL instalado

**Importante!** NÃO conecte o roteador até ser instruído a fazê-lo. Siga os passos abaixo antes de inserir o CD-ROM Fácil de Seguir no drive de CD-Rom de seu computador

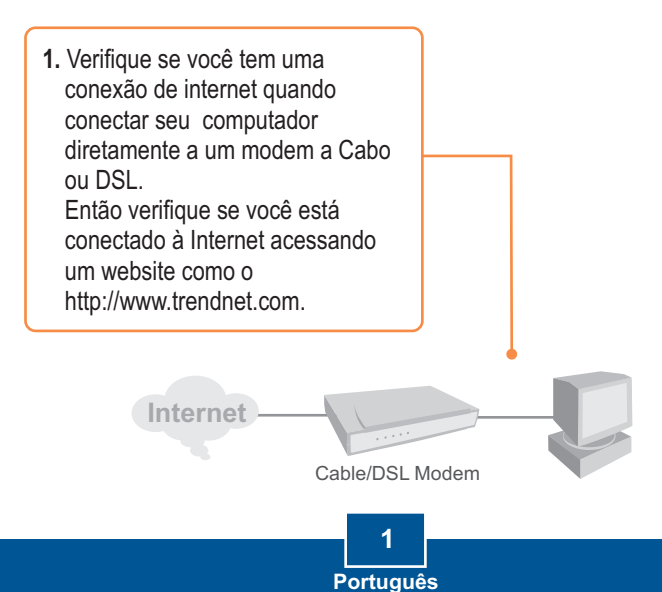

### 2. Instale o Roteador

1. Insira o CD-ROM Fácil de Seguir no Drive de CD-ROM do seu computador e então clique Install Router (instalar roteador).

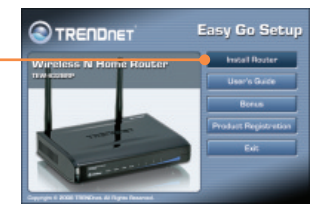

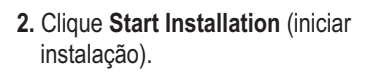

 Escolha a língua desejada a partir da lista expansível. Então marque a caixa "No, thanks..." (Não, obrigado...) e então clique Next (Próximo).

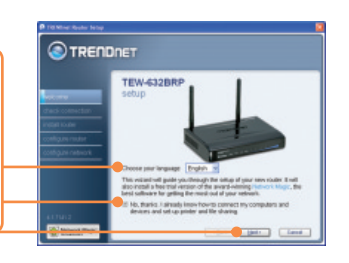

<u>Nota:</u> Deixe a caixa "**No, thanks...**" (Não, obrigado...) desmarcada para que instale o Assistente de Instalação Network Magic imediatamente após a configuração do roteador.

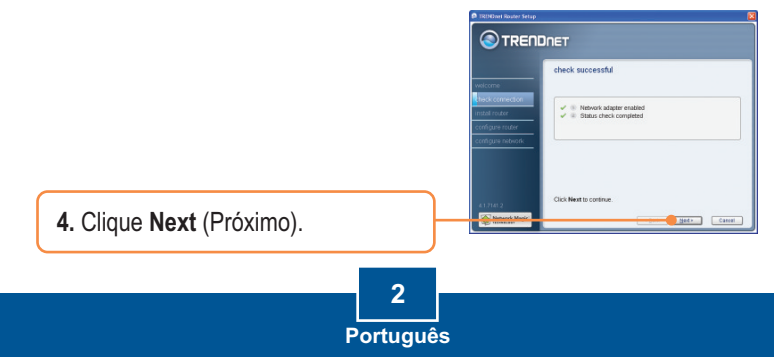

5. Se esta tela aparecer, vá para a Seção 3. Se não, favor continuar para o passo 6.

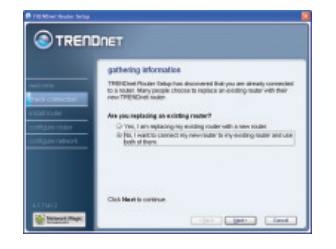

 Siga as instruções do assistente de instalação e continue a seguir os passos que restam. Clique Next (Próximo).

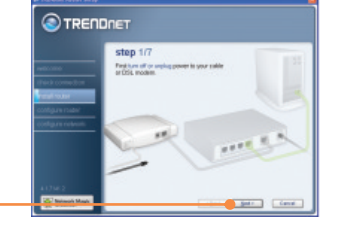

7. Quando a tela secure access to your router (acesso seguro ao seu roteador) aparecer, digite a password (senha) para seu roteador e então clique Next (próximo). Por padrão: Password: admin

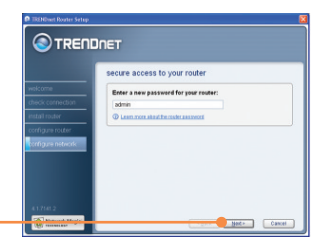

8. Digite um único nome de rede e então clique Next (próximo).

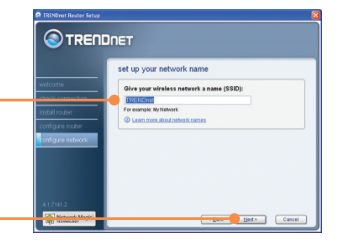

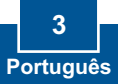

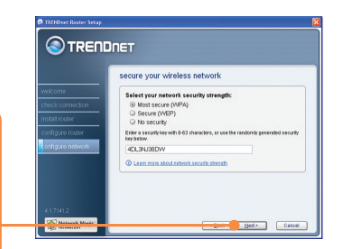

 Selecione o tipo de criptografia e digite a chave de segurança para sua rede wireless e então clique Next (próximo).

 Escreva na capa do CD a nova informação do roteador para sua referência e clique Next (próximo).

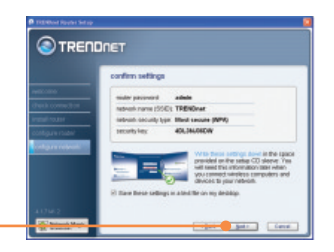

<u>Nota:</u> Para clientes wireless, favor certificar-se de que o SSID e a informação de criptografia são as mesmas que da configuração do roteador.

 Quando esta tela aparecer, o roteador foi configurado com sucesso, clique Next (próximo).

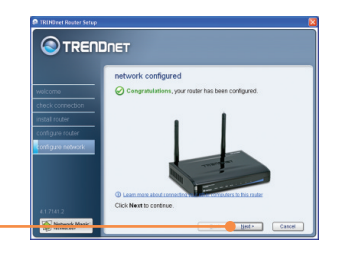

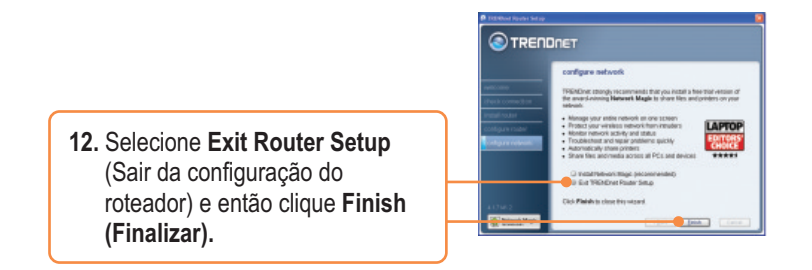

### Sua instalação agora está completa.

Para mais informações referentes à configuração do TEW-632BRP e protocolos avançados, favor recorrer ao Guia do Usuário incluído no CD-ROM Fácil de Seguir ou ao website da TRENDnet em www.trendnet.com

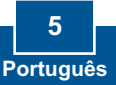

<u>Nota:</u> Quando essa janela aparece, significa que você tem um modem DSL/Cabo. Se você está trocando o roteador atual pelo TEW-632BRP wireless, favor selecionar **Yes** (sim) e clique **Next** (próximo) para continuar. Se você está adicionando este roteador atrás de um modem DSL/Cabo, favor selecionar No (não) e clicar Next (próximo) para continuar.

### Para trocar o roteador

1. Para substituir um roteador atual, selecione Yes (sim) e então clique Next (próximo).

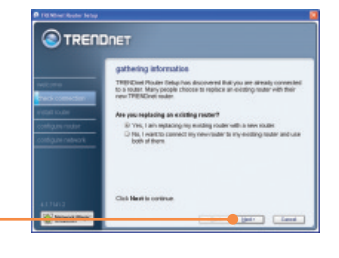

 Siga as instruções do assistente e continue os passos de instalação remanescentes. Clique Next (próximo). Quando a janela secure access to your router (acesso seguro ao seu roteador) aparecer, favor seguir para seção 2 passo 7 para continuar.

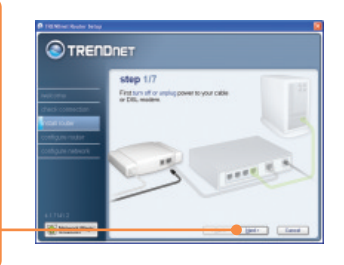

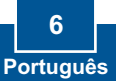

### Para adicionar o roteador

1. Para adicionar um roteador atrás de uma rede wireless existente, selecione No (Não) e então clique Next (próximo).

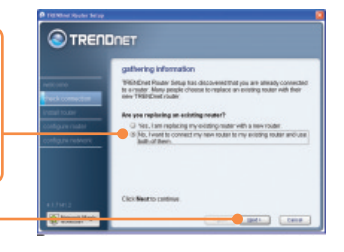

 Siga as instruções do assistente e continue os passos de instalação remanescentes. Clique Next (próximo). Quando a janela secure access to your router (acesso seguro ao seu roteador) aparecer, favor seguir para seção 2 passo 7 para continuar.

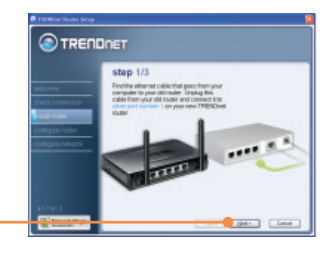

### Sua instalação agora está completa.

Para mais informações referentes à configuração do TEW-632BRP e protocolos avançados, favor recorrer ao Guia do Usuário incluído no CD-ROM Fácil de Seguir ou ao website da TRENDnet em www.trendnet.com

Registre Seu Produto Para garantir o alto nível do service e suporte ao consumidor, por favor tire um minuto para registra seu produto Online em: www.trendnet.com/register Agradecemos por ter escolhido TRENDnet

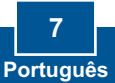

#### P1: Eu inseri o CD-ROM Fácil de Seguir no drive de CD-ROM do meu computador e o menu de instalação não apareceu automaticamente. O que devo fazer?

R1: Se o menu de instalação não aparecer automaticamente, clique Start (Iniciar), clique Run (Executar) e digite D:Autorun.exe onde "D" em "D:Autorun.exe" é a letra designada ao drive de CD-ROM do seu computador. Então clique OK para começar a instalação.

#### P2. Como posso entrar na página de configuração do TEW-631BRP?

R2. Depois de instalar o TEW-632BRP Roteador Wireless, você pode acessar a página de configuração web abrindo seu web browser and digitando <u>http://192.168.10.1</u> na barra de endereços de seu web browser, onde http://192.168.10.1 é o endereço IP padrão do TEW-632BRP Roteador Wireless.

### P3. Eu não tenho certeza de que tipo de Conta de Internet eu possuo para minha conexão Cabo/DSL, Como eu descubro?

R3. Contate o serviço de suporte de seu Provedor de Internet para saber a informação correta.

### P4. Eu recebi uma mensagem de erro enquanto executava o assistente de configuração Fácil de Seguir. O que devo fazer?

R4. Certifique-se de que o CD-Rom de seu computador está funcionando corretamente. Também verifique que todas as conexões de cabo estão seguras e que você é capaz de conectar a Internet, e então tente instalar o roteador novamente. Durante a configuração, o assistente de Configuração Fácil de Seguir checará a operação de seu adaptador de rede e conexão de Internet. Se a mensagem de erro 111 aparecer, você talvez precise mudar o endereçoIP do roteador. Siga os passos abaixo para mudar o endereço IP do roteador:

- 1) Abra o Internet explorer, digite na barra de endereços <u>http://192.168.10.1</u> e aperte enter.
- 2) Clique em Basic -> Network Settings (Básico -> Configurações de Rede).
- 3) Em Router Settings (Configurações do Roteador), mude o endereço IP do roteador para 192.168.0.1.
- 4) Em DHCP Server Settings (Configurações de Servidor DHCP), mude a faixa do endereço IP do DHCP para 192.168.0.101 a 192.168.0.200.
- 5) Clique Save Settings (Salvar Configurações).

### P5. Todas as configurações estão corretas, mas eu ainda não consigo conexão wireless ao Roteador. O que devo fazer?

R5: Primeiro, certifique-se de que o botão WLAN na parte de trás do roteador está ligado. Segundo, verifique se a luz WLAN do Roteador está acesa. Terceiro, reinicie o TEW-632BRP. Desplugue o TEW-632BRP da tomada. Aguarde 15 segundos, e então reconecte a energia ao TEW-632BRP. Quarto, contate o fabricante de seu adaptador de rede wireless e certifique-sede que o adaptador de rede wireless está configurado com o SSID correto.

### P6. Depois de terminar de instalar o roteador, o Assistente de instalação Network Magic™ aparece. O que devo fazer?

R6: Network Magic™ é um programa bônus opcional. Funciona com a configuração de seu roteador, gerenciamento, reparo e protege a rede de sua casa. Para instalar o Network Magic™, selecione Install Network Magic™ (Instale o Network Magic™), clique Next (Próximo) e então siga as instruções de Instalação do assistente.

Se você ainda encontrar problemas ou tiver qualquer dúvida sobre o TEW-632BRP, favor recorrer ao Guia do Usuário incluído no CD-ROM Fácil de Seguir ou entrar em contato com Departamento de Suporte Técnico da TRENDnet.

#### Certifications

This equipment has been tested and found to comply with FCC and CE Rules.

Operation is subject to the following two conditions:

(1) This device may not cause harmful interference.

(2) This device must accept any interference received. Including interference that may cause undesired operation.

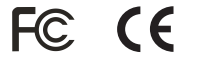

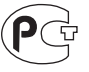

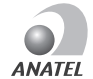

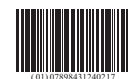

0196-08-2375

Este equipamento opera em caráter secundário, isto é, não tem direito a proteção contra interferência prejudicial, mesmo de estações do mesmo tipo, e não pode causar interferência a sistemas operando em caráter primário

Waste electrical and electronic products must not be disposed of with household waste. Please recycle where facilities exist. Check with you Local Authority or Retailer for recycling advice.

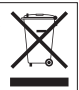

NOTE: THE MANUFACTURER IS NOT RESPONSIBLE FOR ANY RADIO OR TV INTERFERENCE CAUSED BY UNAUTHORIZED MODIFICATIONS TO THIS EQUIPMENT. SUCH MODIFICATIONS COULD VOID THE USER'S AUTHORITY TO OPERATE THE EQUIPMENT.

#### **ADVERTENCIA**

En todos nuestros equipos se mencionan claramente las caracteristicas del adaptador de alimentacón necesario para su funcionamiento. El uso de un adaptador distinto al mencionado puede producir daños fisicos y/o daños al equipo conectado. El adaptador de alimentación debe operar con voltaje y frecuencia de la energia electrica domiciliaria existente en el pais o zona de instalación.

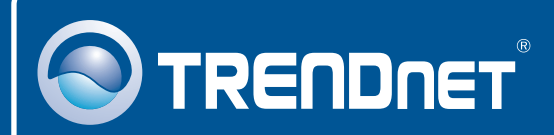

### **Product Warranty Registration**

Please take a moment to register your product online. Go to TRENDnet's website at http://www.trendnet.com/register

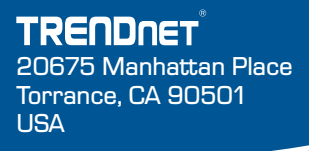

Copyright ©2008. All Rights Reserved. TRENDnet.